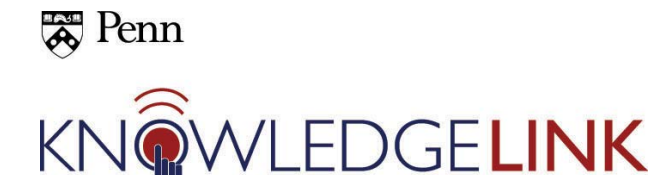

## How to Create a Comma Separated List from an Excel Column

This process can be used to create comma-separated lists of Penn IDs from an Excel column of Penn IDs.

| Highlight and copy the Penn IDs. |                                                                                                    |
|----------------------------------|----------------------------------------------------------------------------------------------------|
|                                  | Home Insert Page Layout Formulas Data<br>Paste $A$ Calibri $11$ $A$ $A$ $=$ $=$ $A$<br>Paste $B$ $I$ $U$ $U$ $A$ $A$ $=$ $=$ $I$<br>Clipboard $G$ Font $G$ $=$ $I$<br>B2 $ f$ $S7461605$<br>B C D E 1<br>2 $ S7461605$ |
|                                  | 2 57461605   3 40159920   4 41351801   5 54308692   6 32657178   7 28393280   8 10011234   9 72494215   10 10177979                                                                                                    |
|                                  | 11 78653074   12 62008536   13 42302247   14 71859151   15 34267099   16 67986380   17 27423634   18 86197396                                                                                                    |

| Open a new spreadsheet and <b>Paste &gt; Transpose</b> into the first cell.                                                                                                    |  |  |  |  |  |  |
|----------------------------------------------------------------------------------------------------|--|--|--|--|--|--|
| Home Insert Page Layout For<br>Home Insert Page Layout For<br>Calibri - 11 - A A<br>Paste Calibri - 11 - A A<br>Paste Values<br>Paste Values<br>No Borders<br>Paste Values<br>Paste Special<br>Paste as Hyperlink<br>As Picture<br>8<br>9<br>10 |  |  |  |  |  |  |

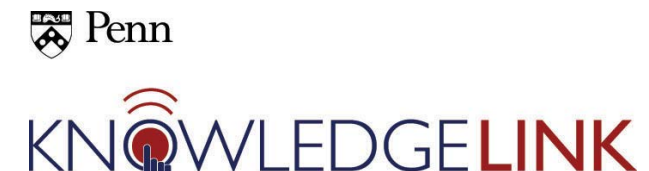

## How to Create a Comma Separated List from an Excel Column

Notice how the Penn IDs are now in a row instead of a column. Save the spreadsheet as a .csv file and close it.

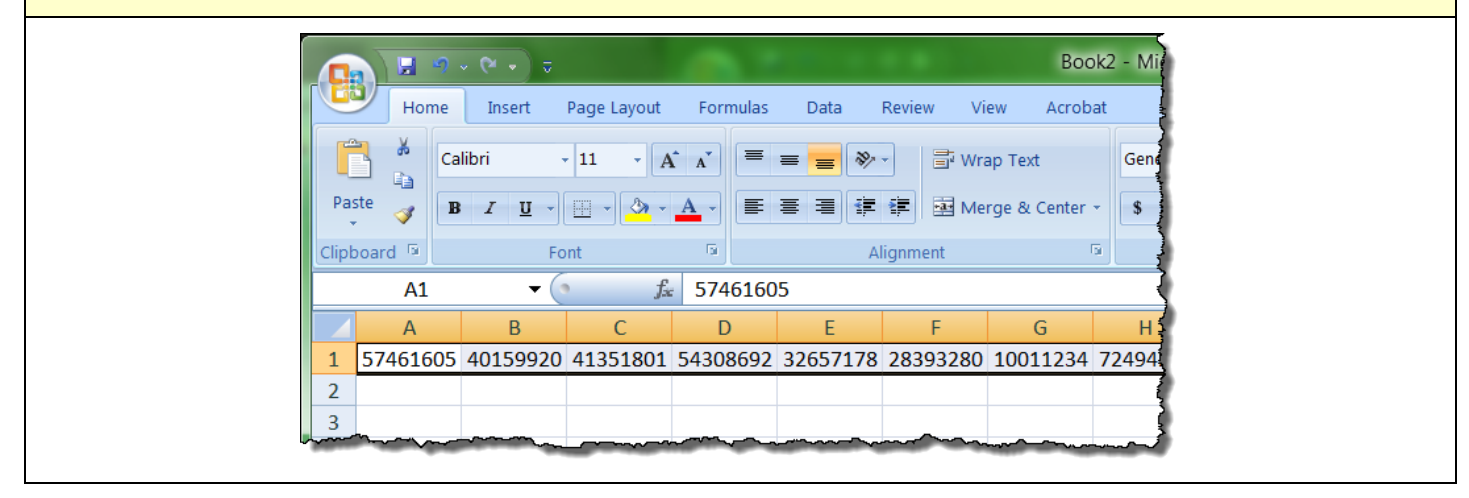

| 🔲 Ur | Untitled - Notepad        |             |                             |                         |        |                      |                    |          |  |
|------|---------------------------|-------------|-----------------------------|-------------------------|--------|----------------------|--------------------|----------|--|
| File | ile Edit Format View Help |             |                             |                         |        |                      |                    |          |  |
|      |                           | (           | ☐ Open<br>ⓒ ⓒ ♥ ■ Desktop ▶ |                         |        |                      |                    | Sec      |  |
|      |                           |             | Organize 🔻 New folde        | r                       |        |                      |                    |          |  |
|      |                           |             | ★ Favorites                 | Name                    | Size   | Item type            | Date modified      |          |  |
|      |                           |             | E Desktop                   | Sal test.csv            | 1 KB   | Microsoft Office E   | 10/16/2012 4:38 PM |          |  |
|      |                           |             | 🐌 Downloads                 | CRM-101612.xls          | 24 KB  | Microsoft Office E   | 10/16/2012 3:43 PM |          |  |
|      |                           |             | Secent Places               | 🟃 recent-completions    | 97 KB  | Adobe Acrobat D      | 10/12/2012 1:02 PM |          |  |
| 1    |                           |             |                             | 👢 Online Report Mana    | 934 KB | Compressed (zipp     | 10/8/2012 1:23 PM  |          |  |
|      |                           |             | 📜 Libraries                 | 🚴 Training Plan - Shor  | 2 KB   | Shortcut             | 8/28/2012 11:54 A  |          |  |
|      |                           |             | Documents                   | 🚴 Shortcut to FIS_EEOC  | 1 KB   | Shortcut             | 8/7/2012 10:58 AM  |          |  |
|      |                           |             | Interest Music              | 🚴 Shortcut to UPHS_d    | 1 KB   | Shortcut             | 8/7/2012 10:58 AM  |          |  |
| L    |                           | _           | Pictures                    | 😥 Desktop Help          | 1 KB   | Internet Shortcut    | 4/30/2012 11:02 A  |          |  |
| **   |                           |             | Julieos                     | DW_SITE_smithjc.reg     | 21 KB  | Registration Entries | 4/26/2012 1:43 PM  |          |  |
|      |                           | 10011291    |                             | 👗 Shortcut to useful-g  | 1 KB   | Shortcut             | 12/21/2011 2:44 PM |          |  |
|      | 15                        | 10000       | 💐 Computer                  | 📰 kftppd start          | 1 KB   | Shortcut             | 8/30/2010 11:18 A  |          |  |
| 10   | 144                       | Taxa and    | 🧶 os (C:)                   | 🔆 pixie.exe             | 12 KB  | Application          | 7/28/2009 11:03 A  |          |  |
|      |                           |             | 🧼 backup (D:)               | 🔊 RevokeAdmin           | 1 KB   | Shortcut             | 8/8/2008 1:25 PM   |          |  |
|      | 450                       | are the set | 🫫 data\$ (\\ait4.isc-a      | 👢 clery2011             |        | File folder          | 7/3/2012 9:45 AM   |          |  |
|      | 196                       | 1807 110    | 🛫 smithjc (\\ait4.isc-      | 📕 truecrypt             |        | File folder          | 4/27/2012 11:39 A  |          |  |
|      | 100                       | 116/012     | 🛫 pkg\$ (\\ait4.isc-ai      | 🐌 Using Secure Share    |        | File folder          | 4/27/2012 11:39 A  |          |  |
|      | 34                        | 10.001.000  |                             | 觘 Mozilla Firefox       | 1 KB   | Shortcut             | 10/15/2012 6:04 A  |          |  |
| _    |                           | /941/200    | 🔍 Network                   | 🔝 Identity Finder Enter | 2 KB   | Shortcut             | 5/15/2012 6:53 PM  |          |  |
|      | 10                        | 10012-0020  |                             | ·····                   |        |                      |                    |          |  |
| -    | -                         | - Thereise  | File nam                    | ne: test.csv            |        |                      | ▼ AI               | II Files |  |
|      | 16                        |             |                             | Encoding: ANSI          |        |                      |                    | Open     |  |
|      |                           | of the same |                             |                         |        |                      |                    |          |  |

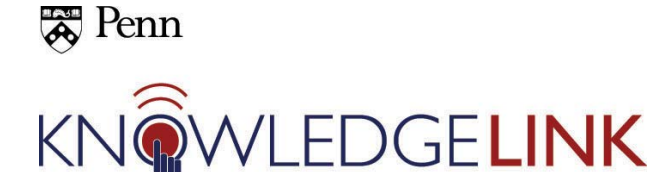

## How to Create a Comma Separated List from an Excel Column

All of the Penn IDs are now in a comma-separated list that you can cut and paste into Knowledge Link for searches of multiple people.

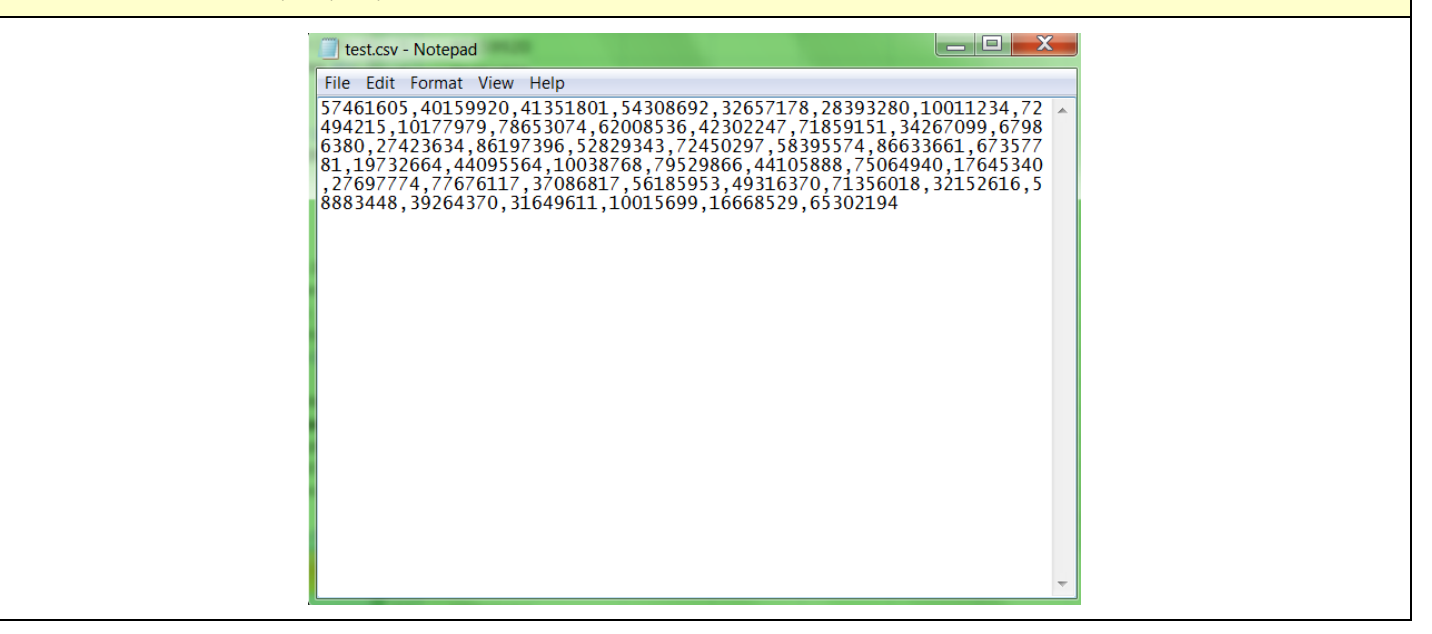

| This is where you might be pasting your list. Make sure you use " <b>Any</b> " as your delimiter. |                                                                                                    |  |  |  |  |  |
|---------------------------------------------------------------------------------------------------|----------------------------------------------------------------------------------------------------|--|--|--|--|--|
| Users                                                                                             |                                                                                                    |  |  |  |  |  |
| Search                                                                                            |                                                                                                    |  |  |  |  |  |
| Search Results                                                                                    |                                                                                                    |  |  |  |  |  |
| Search Users                                                                                      |                                                                                                    |  |  |  |  |  |
| Enter a value for each field that you w<br>add or remove search criteria to furthe                | Enter a value for each field that you want to use to filter your search. Some fields allow you to select from a list of values. You can also add or remove search criteria to further refine your search. |  |  |  |  |  |
| Paste your com<br>Penn IDs here<br>Keyword:                                                       | -separated list of Search Reset                                                                                                    |  |  |  |  |  |
| User ID:                                                                                          |                                                                                                    |  |  |  |  |  |
| Last Name:                                                                                        | rts With                                                                                                    |  |  |  |  |  |